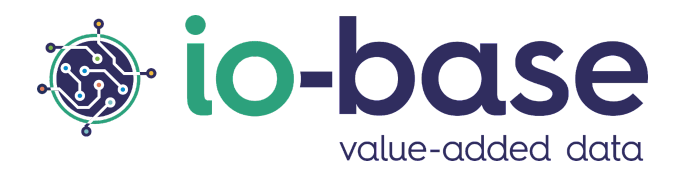

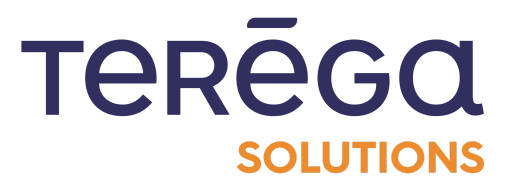

# Indaba Alerting

# Emergency response module

# <u>Contents</u>

| 1. Introduction                                            | 3  |
|------------------------------------------------------------|----|
| 2. Configuration of the on-call contacts                   | 3  |
| 2.1 Add a contact                                          | 5  |
| 2.1 Delete a contact                                       | 6  |
| 3. Configuration of on-call numbers                        | 7  |
| 4. Configuration of the on-call planning                   | 8  |
| 4.1 Change the calling phone number                        | 10 |
| 4.2 Add a week                                             | 10 |
| 4.3 Add people to the schedule                             | 11 |
| 4.4 Change the current week                                | 14 |
| 4.5 Delete a week                                          | 14 |
| 4.6 Launch a test                                          | 15 |
| 4. Program an alarm triggering the emergency response call | 16 |
| 5. View of emergency response alarms                       | 18 |

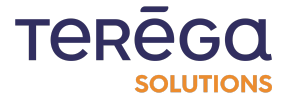

# 1. Introduction

One of the IO-Base add-on modules can be used to manage an on-call emergency response service. How does it work? Everything is described in this document.

Indaba Alerting can be used to set alarms, which can trigger a call system using voice synthesis. This call, which gives a description of the alarm raised, must be acknowledged by the person(s) contacted. Thus, it becomes possible to manage an emergency response system for alarms that require reinforced monitoring.

## 2. On-call contacts configuration

Prerequisite: this feature is available for users with a Functional Administrator role.

| 🕸 ic | -base | INDASUITE PORTAL   MY APPLICATIONS |                                      | TEREGO<br>SOLUTIONS ? andre.matc           |
|------|-------|------------------------------------|--------------------------------------|--------------------------------------------|
| =    |       |                                    |                                      | 2                                          |
| 88   |       |                                    |                                      |                                            |
|      |       |                                    |                                      |                                            |
| 2    |       |                                    |                                      |                                            |
| ष    |       |                                    |                                      |                                            |
| Σ    |       |                                    |                                      |                                            |
| 5    |       | Notification engine<br>Data alerts | INDABA EXPLORER<br>Analyse your data | Cloud hypervisor<br>Monitor your processes |
|      |       |                                    |                                      |                                            |
|      |       |                                    |                                      |                                            |
|      |       |                                    | INDABOARD<br>Create dashboards on    |                                            |

Access the lo-base portal.

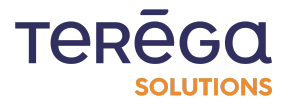

On the left-hand side of the screen, click on the **On-call management** menu.

**Note**: you must have subscribed to the **on-call module** and have the **Functional administrator** role to access this page.

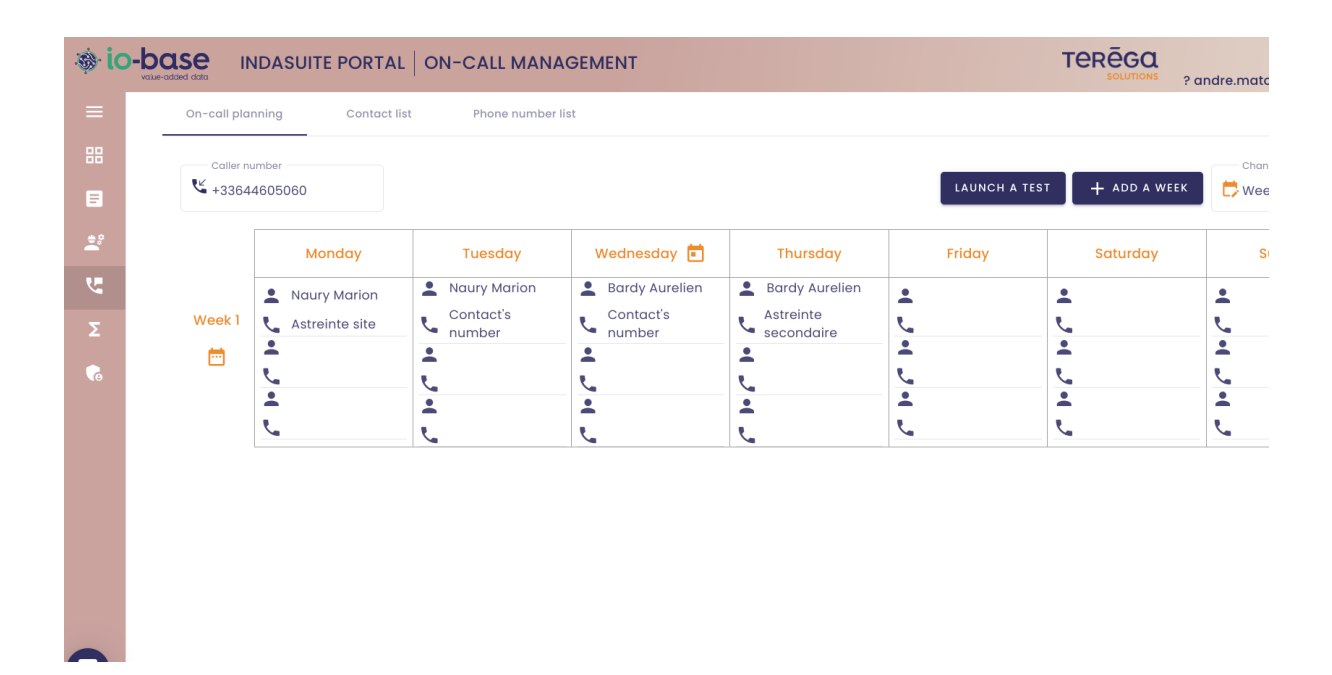

Click on the Contact List tab.

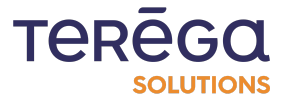

| 🕸 ic | -base INDASUITE PORTAL   ON   | -CALL MANAGEMENT  | TERĒGQ<br>solutions ? andre.ma |
|------|-------------------------------|-------------------|--------------------------------|
| ≡    | On-call planning Contact list | Phone number list |                                |
| 88   |                               |                   |                                |
|      | Q Search a contact            |                   |                                |
| 2    | Last name                     | Fist name         | Actions                        |
| ષ    | Test User                     | Marion            | 0                              |
| Σ    | Naury                         | Marion            | 0                              |
| 5    | Lapeyre                       | Sebastien         | 0                              |
|      | Test Admin                    | Marion            | 0                              |
|      | Bardy                         | Aurelien          | 0                              |
|      |                               |                   | items per pag                  |
|      |                               |                   |                                |
|      |                               |                   |                                |
|      |                               |                   |                                |

Here, you can add contacts who are likely to be on-call.

**Note**: The contacts in this screen are the only ones who can write incident reports for triggered on-call alarms.

# 2.1 Adding a contact

To add a contact, click on **New Contact**. You can then select an existing io-base user and click on **Save**.

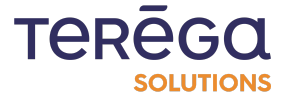

| Search for a user | ×          | 0 |
|-------------------|------------|---|
| Last name         | First name | 0 |
|                   | CANCEL     | ŏ |

### 2.1 Deleting a contact

To delete a contact, click on the

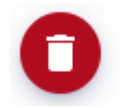

button.

A confirmation window opens.

Click **Yes** to delete the contact.

Click **No** to abort.

Note: If the number you wish to delete is in use in the defined schedule, you will be notified.

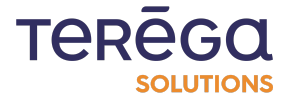

| Phone number list |      |                                                               |         |
|-------------------|------|---------------------------------------------------------------|---------|
|                   | P    |                                                               |         |
|                   | Fist |                                                               | Actions |
|                   | Ма   | ×                                                             | 0       |
|                   | Маі  | Confirm deletion ?                                            | 0       |
|                   | Seb  | Are you sure you want to delete<br>Marion ?                   | 0       |
|                   | Mai  | If this contact is set in the planning it will be withdrawn ! | 0       |
|                   | Aur  |                                                               | 0       |
|                   |      | CANCEL                                                        |         |
|                   |      |                                                               |         |
|                   |      |                                                               |         |

# 3. On-call numbers configuration

**Prerequisites** : this feature is available for users with a **Functional Administrator** role.

Access the **Io-base** portal.

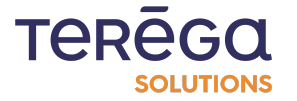

IOB-UTI-0058

| lo-base      | INDASUITE PORTAL   MY APPLICATIONS |                                      |                                                        |                                                |
|--------------|------------------------------------|--------------------------------------|--------------------------------------------------------|------------------------------------------------|
|              |                                    |                                      |                                                        |                                                |
| 2°<br>Σ<br>& | Notification engine<br>Data alerts | INDABA EXPLORER<br>Analyse your data | INDAVIEW<br>Cloud hypervisor<br>Monitor your processes | INDABOARD<br>Create dashbaards on<br>your data |
|              |                                    |                                      |                                                        |                                                |

On the left-hand side of the screen, click on the **On-call management** menu.

Then open the **Phone number list**.

|                      | PORTAL ON-CALL MANAGEMENT     |                   | TERĒGO                  |
|----------------------|-------------------------------|-------------------|-------------------------|
| =                    | On-call planning Contact list | Phone number list |                         |
| 🔠 My applications    |                               |                   |                         |
| Documentation        | Q Search a phone number       |                   | + NEW PHONE NUMBER      |
| 💐 Referentials       | Name                          | Phone number      | Actions                 |
| 🐫 On-call management | Astreinte site                | +33123456789      | 00                      |
| Σ Formulas           | Astreinte secondaire          | +33123456789      | 00                      |
| Devices              |                               |                   | items per page 10 👻 < 🚿 |
| G Administration     |                               |                   |                         |
|                      |                               |                   |                         |

This list will allow you to define additional phone numbers that are not associated with the on-call contacts. For instance, phones that might be shared among on-call staff.

## <u>4. On-call planning configuration</u>

**Note**: all users have access to the consultation of the on-call schedule. However, only the **functional administrators** have access to the configuration of this schedule

Access the Io-base portal.

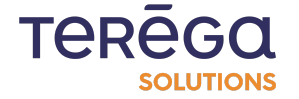

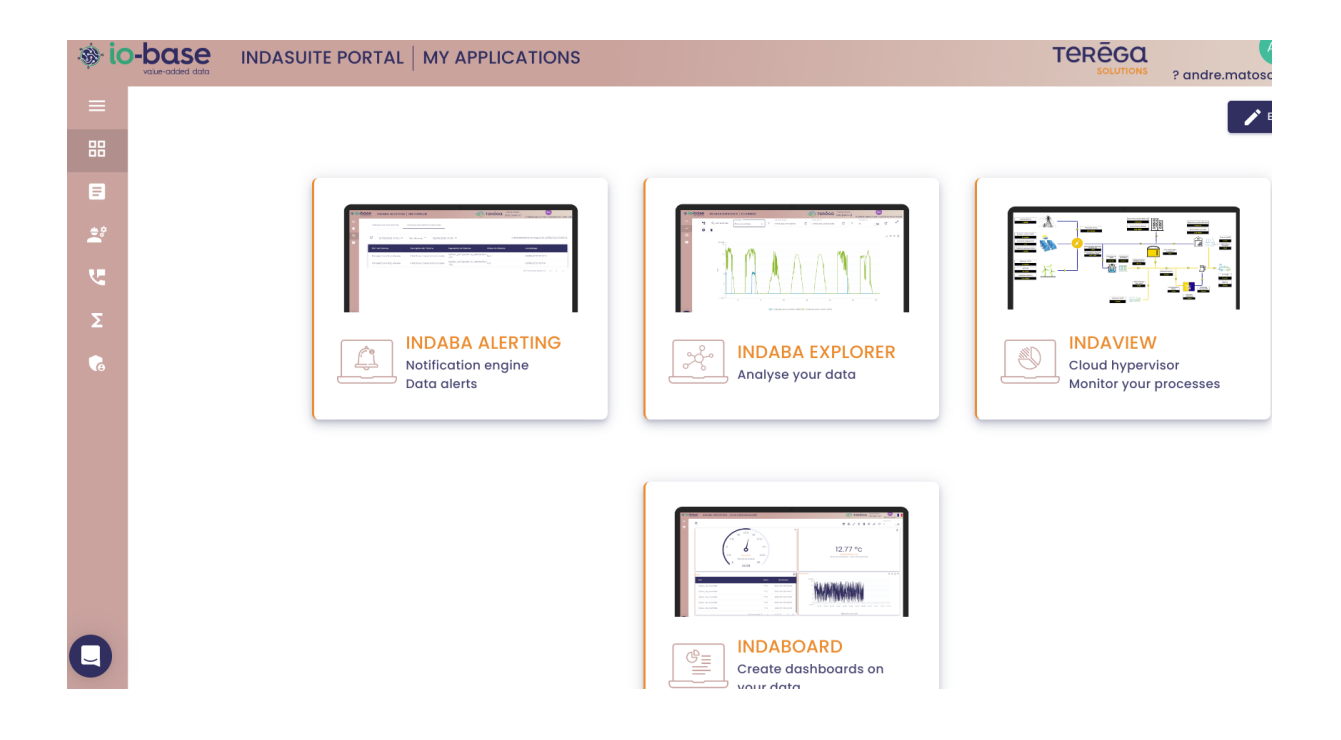

On the left-hand side of the screen, click on the **On-call management** module.

#### Note: you must have subscribed to the on-call module

The on-call planning allows you to set the contacts and phone numbers that will be alerted.

The week or weeks of on-call setup are displayed.

It is possible to define a schedule for one or multiple weeks. Once all the weeks have passed, the system will revert to the schedule of the first week in the list.

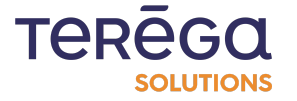

| 🕸 ic     | -base II    | NDASUITE PORTAL  |                  | AGEMENT          |                         |            | TEREGO           | andre.matosco |
|----------|-------------|------------------|------------------|------------------|-------------------------|------------|------------------|---------------|
| ≡        | On-call pla | nning Contact li | st Phone number  | list             |                         |            |                  |               |
|          | Caller n    | umber            |                  |                  |                         |            |                  | Change c      |
|          | 43364       | 4605060          |                  |                  |                         | LAUNCH A T | est + add a week | 📑 Week 1      |
| <b>.</b> |             | Monday           | Tuesday          | Wednesday 💼      | Thursday                | Friday     | Saturday         | Sunc          |
| ्        |             | Naury Marion     | L Naury Marion   | Bardy Aurelien   | Bardy Aurelien          | <b>.</b>   | <b>.</b>         | •             |
| Σ        | Week 1      | Astreinte site   | Contact's number | Contact's number | Astreinte<br>secondaire | <u>L</u>   | <u>e</u>         | <u> </u>      |
| 5        | Ē           |                  |                  | •                |                         |            |                  |               |
|          |             | C.               |                  | T.               | L.                      | ي.         | ٤                | <u>L</u>      |
|          |             |                  |                  |                  |                         |            |                  |               |
|          |             |                  |                  |                  |                         |            |                  |               |

### 4.1 Changing the calling phone number

A zone allows you to modify the phone number which will be displayed for the users receiving a call. By default, a bottom number is filled in.

This number must exist, and must have been registered as a valid number. Do not hesitate to contact io-base support for more information.

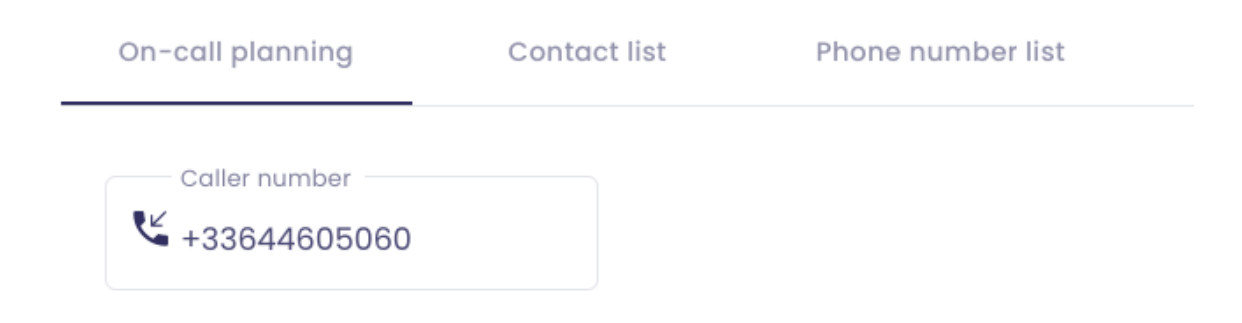

4.2 Add a week

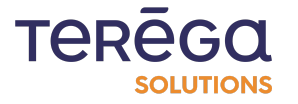

It is possible to manage one or multiple weeks of on-call. They repeat over time.

To add a week, click on the **Add a week** button.

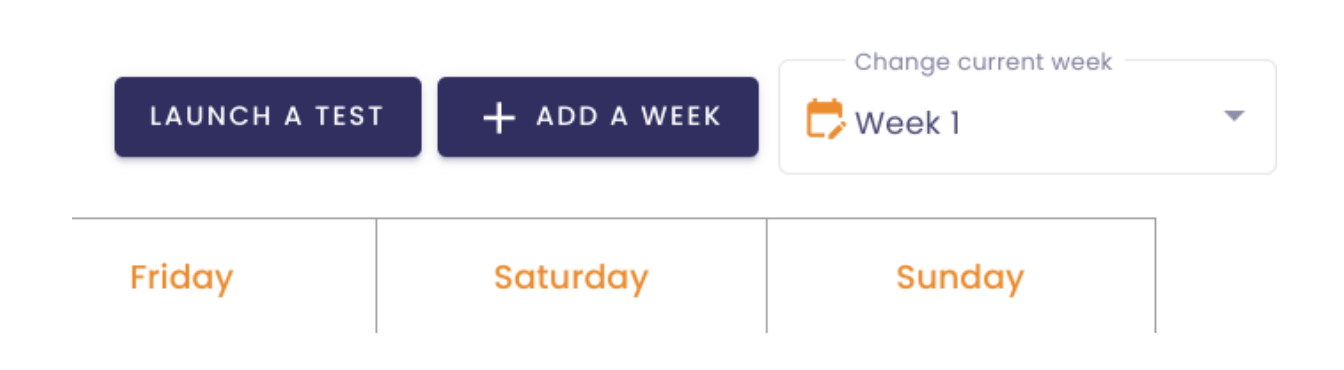

### 4.3 Add people to the schedule

It is possible to manage several contacts in the **On-call** planning.

If an on-call call is triggered, the contacts are called in the order in which they are entered in the schedule. The person appearing first is called, and if he does not answer the call the second person is called, and so on.

To modify a contact in the schedule, click on the desired box in the weekly table.

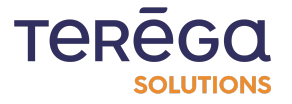

|                                 | Edit assignment                                                                                                    |    |                            |           |
|---------------------------------|----------------------------------------------------------------------------------------------------|----|----------------------------|-----------|
| Tuesdo<br>Naury Mc<br>Contact's | Select a contact                                                                                                    | ×  | Use contact's phone number | •<br>•    |
| number                          | Select a phone number of the select a phone number of the select a phone n | er | ×                          | ل ا ل ا ا |
|                                 |                                                                                                    |    | CANCEL SAVE                |           |

A window appears, select the contact.

Note: the list of contacts can be set in the tab Contact list.

Once the contact is selected, you can decide to call him/her on his/her phone number by checking the **Use contact's phone number** box.

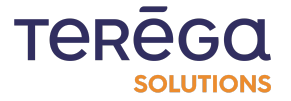

|                               | Edit assignment                                                   | A TE |
|-------------------------------|-------------------------------------------------------------------|------|
| i <mark>esd</mark> o<br>ry Mc | Select a contact<br>Test User Marion X Use contact's phone number |      |
| tact's<br>ber                 | Select a phone number                                             |      |
|                               | Preview                                                           |      |
|                               | L Test User Marion                                                |      |
|                               | Contact's number                                                  |      |
|                               | Phone number of Test User Marion will be used                     |      |
|                               | CANCEL                                                            |      |
|                               |                                                                   |      |

**Note**: If the selected contact has not set up his phone number in his profile, an error message appears.

Instead of the person's telephone number, you can decide to call another number, which can be a number reserved for the on-call service for example.

**Note**: the list of the other telephone numbers is configurable in the tab List of contacts. For more information, consult the dedicated article.

Once you have finished your modifications, you can click on **Save**.

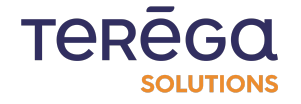

Note: It is not mandatory to enter three numbers per day, it is up to you.

#### 4.4 Change the current week

Two orange icons (one on the week number, the other on the day) indicate what the current day is.

When several weeks are managed you can manually set the current week.

To do so, click on the **Change current week** button and choose the week.

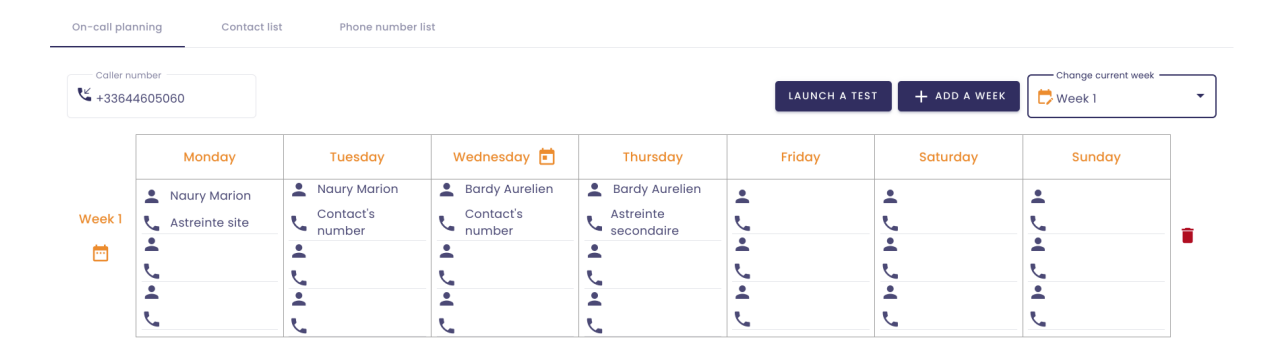

### 4.5 Delete a week

To delete a week, click on the

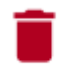

button.

A confirmation window opens.

Click on **Yes** to delete the week.

Click on **No** to cancel.

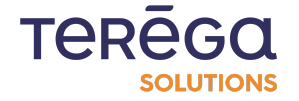

| Tuesday 🧪 | Wednesday | 🔁 🧨 Thursday 🧨                  | Friday 🧪 | Saturday |
|-----------|-----------|---------------------------------|----------|----------|
| body)     | Marion B  | (nobody)                        | (nobody) | (nobody) |
| body)     | Marion P  |                                 | (nobody) | (nobody) |
| body)     | (nobody)  | _                               | (nobody) | (nobody) |
| Tuesday 🧪 | Wednes    | ×                               | Friday 🧪 | Saturday |
| body)     | (nobody)  |                                 | (nobody) | (nobody) |
| body)     | (nobody)  | <b>Confirm deletion ?</b>       | (nobody) | (nobody) |
| body)     | (nobody)  | Are you sure you want to delete | (nobody) | (nobody) |
|           |           |                                 |          |          |
|           |           |                                 |          |          |
|           |           | CANCEL                          |          |          |
|           |           | _                               |          |          |
|           |           |                                 |          |          |

### 4.6 Launch a test

The **Launch a test** button is used to test the emergency response configuration for the current week and the current day.

When you press this button, the first person configured to receive the emergency response call-out will receive a call.

"An alert is in progress. Triggering of a test alert. Please click on a key on your keypad to acknowledge this alert."

If the person presses a key on their phone keypad, the alert is acknowledged and the call ends.

If the person does not respond or if they do not press a key on the keypad, the second person will then be called and so on.

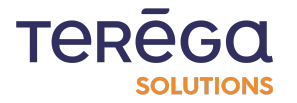

# <u>4. Program an alarm triggering the emergency response</u> call

To program an alarm triggering the synthetic voice system, the **emergency response module** must be activated and the person controlling the system must be an **Emergency response manager**.

In Indaba Alerting, click on the **Alarm list** menu.

| ⇒ io | -base | INDABA ALERTING ALARM LIST       |                                  |                                         | TEREGO  | A Naury |
|------|-------|----------------------------------|----------------------------------|-----------------------------------------|---------|---------|
| ≡    |       | My alarms (2) On-call alarms (1) |                                  |                                         | L+ NEV  | V ALARM |
| ٢    | -     |                                  |                                  |                                         |         |         |
| Ð    | 1 a   | larm(s)                          |                                  |                                         |         |         |
| ?    |       | Name                             | Description                      | Expression                              | Actions |         |
|      |       | Température trop élevée          | Il fait trop chaud dans la salle | main@nj26uv_temperature_elementaire >25 | 00      |         |
|      |       |                                  |                                  |                                         |         |         |
|      |       |                                  |                                  |                                         |         |         |
|      |       |                                  |                                  |                                         |         |         |
|      |       |                                  |                                  |                                         |         |         |
|      |       |                                  |                                  |                                         |         |         |

Now click on **New alarm** to create a new one.

| ⊛ ic | -bas |                                  |                                  |                                         | TEREGO Local time : MA<br>solutions 11:55 [GMT+1] MA |
|------|------|----------------------------------|----------------------------------|-----------------------------------------|------------------------------------------------------|
| =    |      | My alarms (2) On-call alarms (1) |                                  |                                         | #+ NEW ALARM                                         |
| ٢    |      |                                  |                                  |                                         | -                                                    |
| Ð    |      | 1 alarm(s)                       |                                  |                                         |                                                      |
| ?    |      | Name                             | Description                      | Expression                              | Actions                                              |
|      |      | Température trop élevée          | II fait trop chaud dans la salle | main@nj26uv_temperature_elementaire >25 | 0 0                                                  |
|      |      |                                  |                                  |                                         |                                                      |

The **Emergency response trigger** field (voice synthesis) is available.

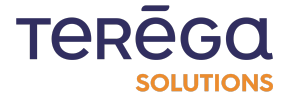

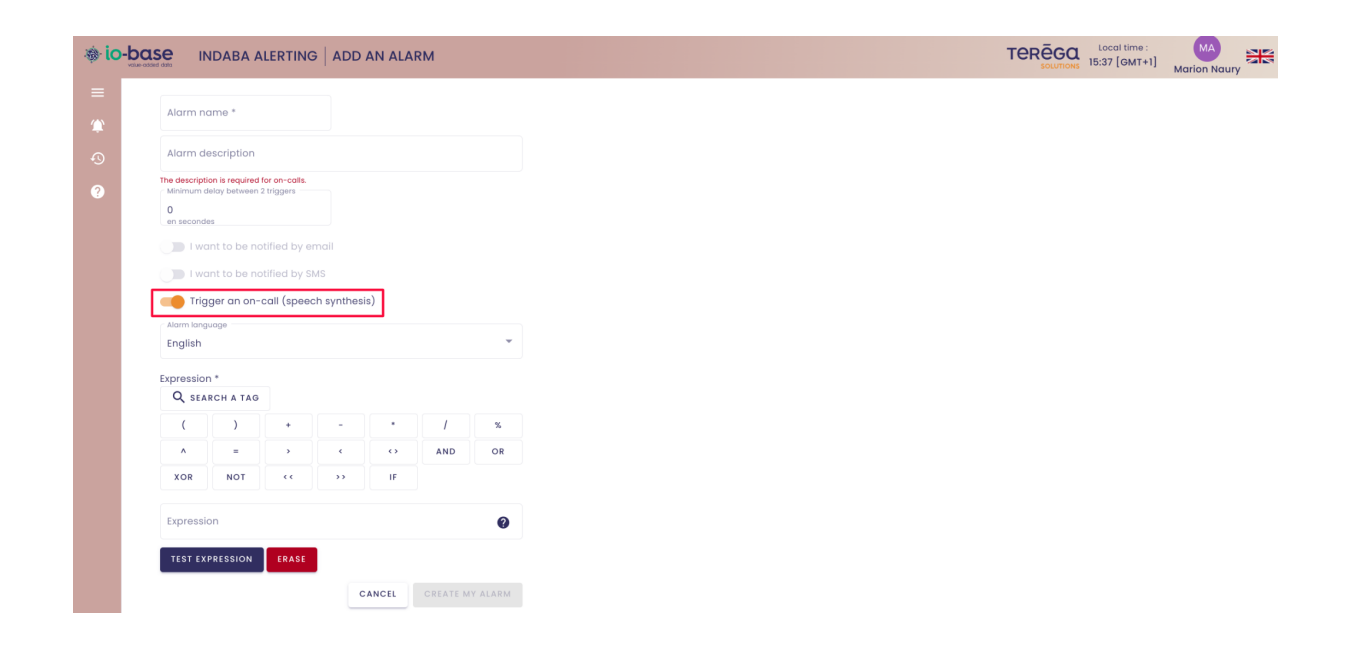

Note: an alarm cannot trigger both a call and another alert mode (SMS or email).

When the alarm is raised, a synthetic voice call will be made to the person specified in the emergency response schedule. When the alarm is raised, the voice message indicates that this is the start of the alert. When the alert returns to normal status, a new call is made, indicating that this is the end of the alert.

# "An alert is in progress. [Start or end of the alert] [Description of alert]. Please click on a key on your keypad to acknowledge this alert."

If the person presses a key on their phone keypad, the alert is acknowledged and the call ends.

If the person does not respond or if they do not press a key on the keypad, the second person will then be called and so on.

**Note**: once created, an emergency response call-out alarm cannot be converted to an SMS or email alert. It must be deleted and recreated as an SMS or email alert.

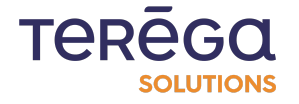

# 5. View emergency response alarms

To view the alarms triggering the synthetic voice system the **emergency response module** must be activated.

In the IO-Base portal, click on the **Indaba Alerting** tile. In the alert history screen, click on the **Emergency response alarm history** tab.

The list is displayed.

| ⊛ ic | -bas |                                  |                                  |                                         | TEREGO  | Local time :<br>15:38 [GMT+1] | MA<br>Marion Naury |  |
|------|------|----------------------------------|----------------------------------|-----------------------------------------|---------|-------------------------------|--------------------|--|
| =    |      | My alarms (2) On-call alarms (1) |                                  |                                         |         |                               | 📌 NEW ALARM        |  |
| 1    |      |                                  |                                  |                                         |         |                               |                    |  |
| Ð    |      | 1 alarm(s)                       |                                  |                                         |         |                               |                    |  |
| 0    |      | Name                             | Description                      | Expression                              | Actions |                               |                    |  |
|      |      | Température trop élevée          | Il fait trop chaud dans la salle | main@nj26uv_temperature_elementaire >25 | 00      |                               |                    |  |
|      |      |                                  |                                  |                                         |         |                               |                    |  |
|      |      |                                  |                                  |                                         |         |                               |                    |  |
|      |      |                                  |                                  |                                         |         |                               |                    |  |

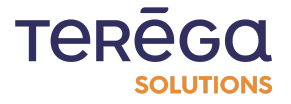